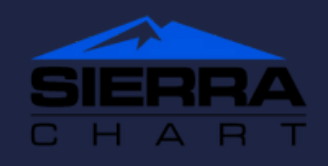

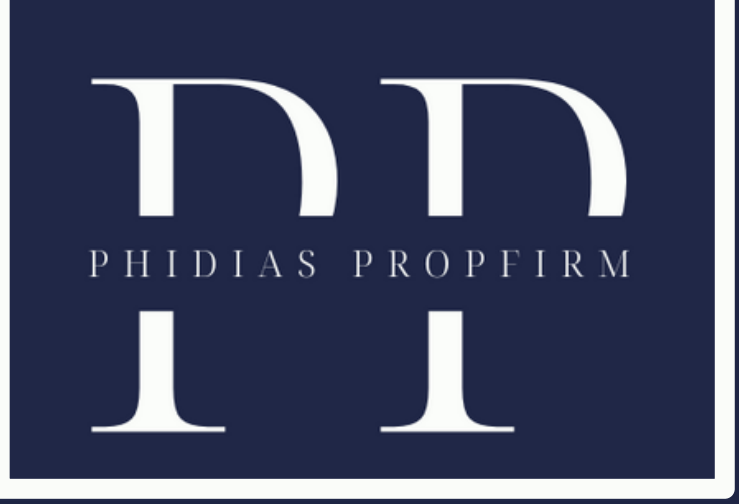

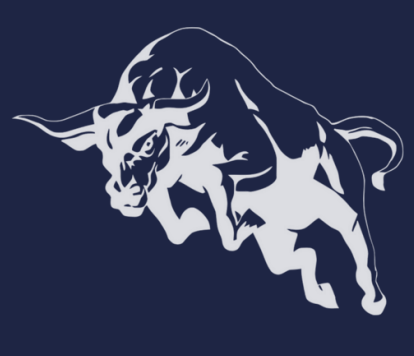

La plateforme Sierra Chart nécessite une licence payante. Si vous n'avez pas de compte chez Sierra Chart, vous pouvez en créer un <u>ici</u>.

De plus, vous devrez également payer le flux Denali Exchange pour recevoir des données historiques précises. Pour plus d'informations sur la façon de procéder, vous pouvez visiter le <u>site</u> <u>Web de **Sierra Chart**</u>.

<u>Télécharger</u> la dernière version de Sierra Chart. Installez la plateforme et connectez vous à votre compte Sierra Chart lorsque vous y êtes invité. Ce compte est celui que vous avez créé sur le site Web de Sierra Chart.

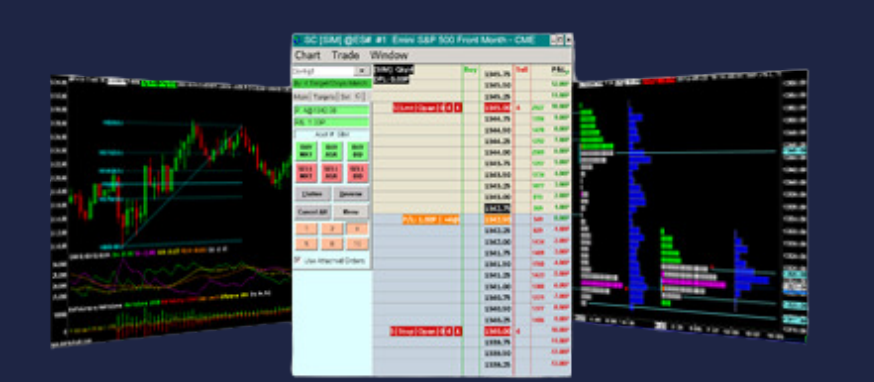

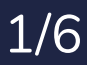

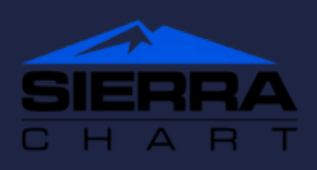

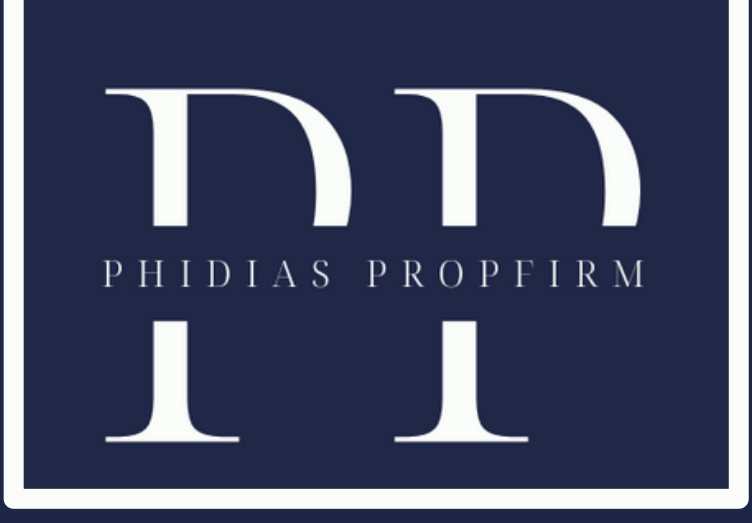

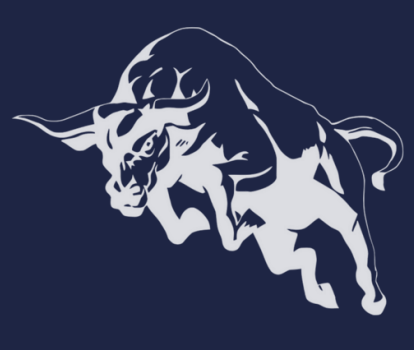

Une fois connecté à la plateforme, allez dans Fichier > Paramètres du service de données/commerce

Sous Service actuel sélectionné (liste), sélectionnez Rithmic Direct - DTC [trading] dans le menu déroulant et cliquez sur A pour

appliquer.

| *Main Settings] [Commo          | n Settings] View |     |                                                                                                    |  |  |  |  |
|---------------------------------|------------------|-----|----------------------------------------------------------------------------------------------------|--|--|--|--|
| Setting Name                    |                  |     | Value                                                                                                    |  |  |  |  |
| Service                         |                  |     |                                                                                                    |  |  |  |  |
| Current Selected Service (List) |                  |     | Rithmic Direct - DTC [trad - A C                                                                                                    |  |  |  |  |
|                                 |                  |     | BitMEX Trading Direct [trading]                                                                                                    |  |  |  |  |
| Service Settings                |                  |     | Bloomberg FIX [trading]<br>CQG WebAPI [trading]<br>CTS T4 FIX [trading]<br>DTC - Sub Instance [trading]<br>DTC Service [trading]<br>FXCM FIX Trading [trading] |  |  |  |  |
| Server (List)                   |                  |     |                                                                                                    |  |  |  |  |
| Trading Username                |                  |     |                                                                                                    |  |  |  |  |
| Trading Password                |                  |     |                                                                                                    |  |  |  |  |
| Market Data Username            |                  |     |                                                                                                    |  |  |  |  |
| Market Data Password            |                  |     | FXCM Live Trading (Standard) - DTC [trading]                                                                                                    |  |  |  |  |
| Historical Data Username        |                  |     | Global Data Feeds India - DTC [data]                                                                                                    |  |  |  |  |
| Historical Data Password        |                  |     | Interactive Brokers [trading]                                                                                                    |  |  |  |  |
|                                 |                  |     | IQFeed [data]                                                                                                    |  |  |  |  |
|                                 |                  |     | LMAX Demo Trading - DTC [trading]                                                                                                    |  |  |  |  |
| OK                              | Cancel           | Rev | [LMAX Trading - FIX [trading]                                                                                                    |  |  |  |  |
|                                 |                  |     | No Service [data]                                                                                                    |  |  |  |  |
|                                 |                  |     | Rithmic Direct - DTC [trading]                                                                                                    |  |  |  |  |
|                                 |                  |     | SC CME Futures Order Routing [trading]                                                                                                    |  |  |  |  |
|                                 |                  |     | SC/TT Futures Order Routing [trading]                                                                                                    |  |  |  |  |
|                                 |                  |     | Test Exchange Client [trading]                                                                                                    |  |  |  |  |
|                                 |                  |     | Trading Evaluator [trading]                                                                                                    |  |  |  |  |
|                                 |                  |     | Trading Evaluator - Delayed [trading]                                                                                                    |  |  |  |  |
|                                 |                  |     | nansacewo (naung)                                                                                                    |  |  |  |  |

2/6

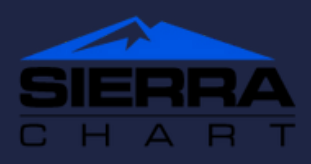

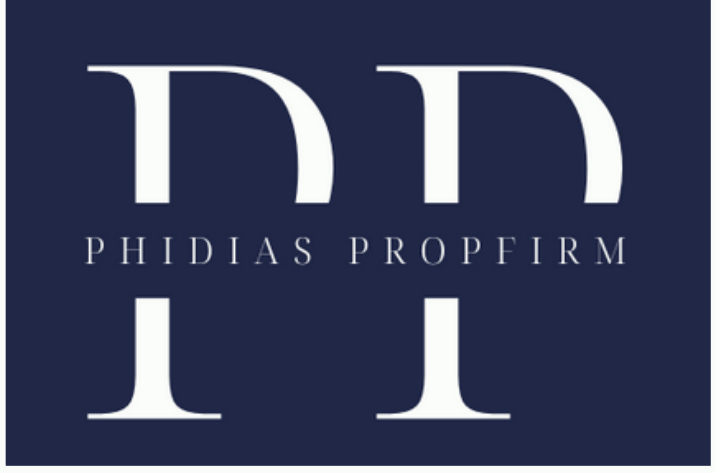

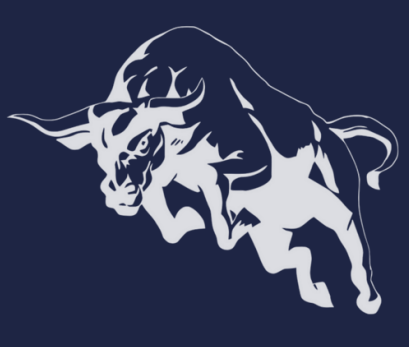

| Data/Trade Service Setti    | ngs              |       |                      | _       |         | ×        |           |
|-----------------------------|------------------|-------|----------------------|---------|---------|----------|-----------|
| [*Main Settings] [Commo     | n Settings] View |       |                      |         |         |          |           |
| Setting Name                |                  |       | Value                |         |         | ^        |           |
| Service                     |                  |       |                      |         |         |          |           |
| Current Selected Service (L | ist)             |       | Rithmic Direct - DTC | [trad   | ing]    |          |           |
|                             |                  |       |                      |         |         |          |           |
| Service Settings            |                  |       |                      |         |         | _        |           |
| *Server (List)              |                  |       |                      |         | ▼ A     | С        |           |
| Trading Username            |                  |       | Rithmic Paper Tradir | ng-Chio | ago Are | a-Non-A  | ggregated |
| Trading Password            |                  |       | Rithmic Paper Tradir | ng-Chio | ago Are | a-Aggreg | ated      |
| Market Data Username        |                  |       |                      |         |         |          |           |
| Market Data Password        |                  |       |                      |         |         |          |           |
| Historical Data Username    |                  |       |                      |         |         |          |           |
| Historical Data Password    |                  |       |                      |         |         |          |           |
|                             |                  |       |                      |         |         |          |           |
|                             | Cancel           | Per   |                      |         |         |          |           |
|                             | Cancer           | . Nev |                      |         |         |          |           |
|                             |                  |       |                      |         |         |          |           |
|                             |                  |       |                      |         |         |          |           |
|                             |                  |       |                      |         |         |          |           |
|                             |                  |       |                      |         |         |          |           |

Sous Serveur (Liste), sélectionnez Rithmic Trading-Chicago Area-non-aggregated dans le menu déroulant et cliquez sur A pour valider.

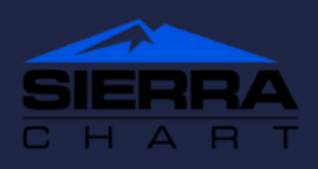

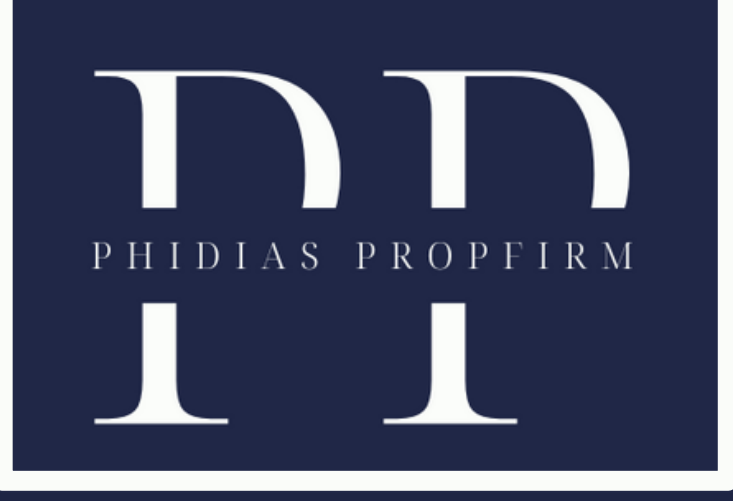

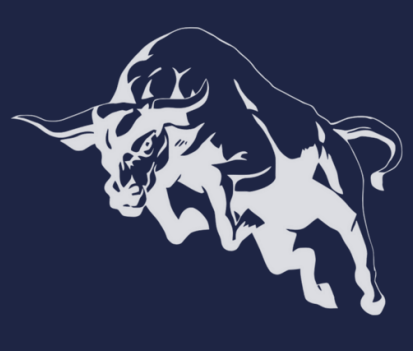

Sous Nom d'utilisateur et mot de passe de trading, vous entrerez les informations de votre compte de trading comme indiqué dans votre e-mail d'identification. Vous entrerez le même nom d'utilisateur et mot de passe pour les données de marché et les données historiques .

Appliquer tout, puis fermez la fenêtre des paramètres.

Afin de vous connecter correctement, veuillez vous assurer que le mode sim (simulation) est désactivé. Aller au commerce > Mode de simulation commerciale. Si cette option est cochée, veuillez cliquer pour la décocher.

Pour vous connecter allez dans Fichier > Connectez-vous au flux de données. La barre d'état en haut à gauche deviendra verte lorsque vous vous connecterez à votre compte de trading

Veillez à ce que cette partie soit désactivée. Dans cet exemple, la simulation est activée, il faudra donc cliquer dessus pour être en trading réel.

| Trade Global Settings Window CB CW Help                                                                          |                                                                                                    |        |
|----------------------------------------------------------------------------------------------------|----------------------------------------------------------------------------------------------------|--------|
|                                                                                                    | General Trade Settings       Ctrl-S         Chart Trade Settings       Ctrl-S         Chart DOM Settings       Ctrl-S         Ctrl-Shift-T       Customize Chart/Trade DOM Columns         Global Profit/Loss Management       Global Profit/Loss Management         Ctrl-Shift-D       Clear Trade Simulation Orders & Data         Ctrl-Shift-D       AutoTrade System Bar Based BackTest         AutoTrade System Replay BackTest       AutoTrade System Replay BackTest | ihift- |
| Show Market Data Columns<br>Draw DOM Graph On Chart<br>Re-center Trade DOM Scales<br>Clear Recent Bid/Ack Volume | <ul> <li>Trading Keyboard Shortcuts Enabled</li> <li>Auto Trading Enabled - Global</li> <li>Disable Auto Trading On Startup</li> <li>Auto Trading Enabled - Chart</li> </ul>                                                                                                    |        |
| Clear Current Traded Bid/Ask Volume<br>Clear Recent Bid/Ask Volume - All Symbols                                 | Goto Next Chart Fill<br>Goto Previous Chart Fill                                                                                                    |        |
| Clear Current Traded Bid/Ask Volume - All Symbols                                                                | Global Trade Positions Window                                                                                                    |        |
| Trade Positions Window<br>Trade Account Monitor/Balances Window                                                  | Ctrl-Shift-P                                                                                                    |        |
| Trade Activity Log<br>Trade Service Log<br>Refresh Trade Data From Service                                       | Ctrl-Shift-A<br>Ctrl-Shift-L                                                                                                    |        |

4/6

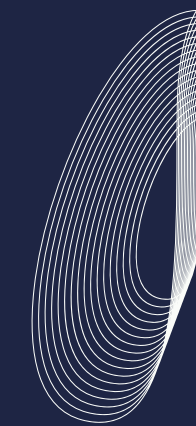

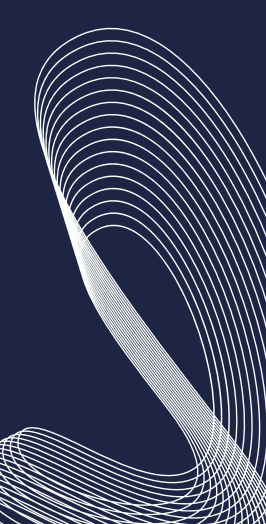

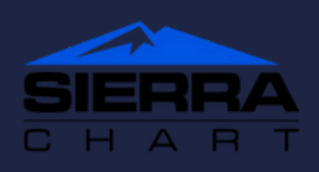

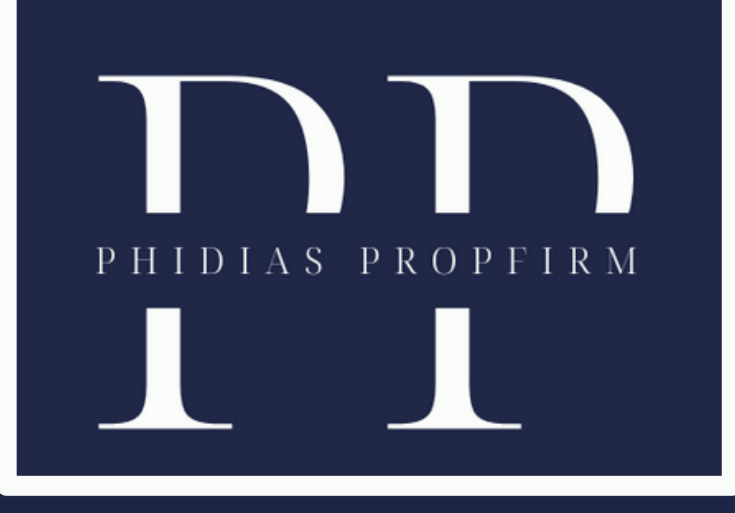

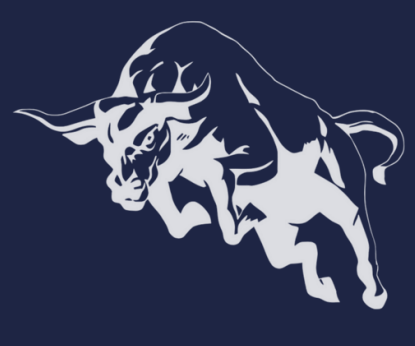

Les commissions et les frais ne sont pas automatiquement inclus dans le compte de résultat (P&L) pour les utilisateurs de Sierra Chart par défaut. Pour ajuster ce paramètre, suivez les instructions ci-dessous :

Allez dans Global Settings > Symbol Settings.

Sélectionnez le symbole ou les produits que vous négociez.

Dans la section Paramètres située en haut à droite, cliquez sur "Round Turn Commission".

Choisissez "Personnalisé" sous "Round Turn Commission" et saisissez les commissions pour les produits que vous souhaitez.

Après avoir personnalisé tous les produits que vous prévoyez de négocier, vous pouvez cliquer sur "OK" pour fermer la fenêtre des paramètres.

| Global Settings Window CB CW H                                                                                                    | lelp       |   |                                     |  |  |  |
|----------------------------------------------------------------------------------------------------|------------|---|-------------------------------------|--|--|--|
| General Settings<br>Graphics Settings - Global                                                                                                    |            |   | General Trade Settings Ctrl-Shift-G |  |  |  |
|                                                                                                    |            |   | Chart Trade Settings                |  |  |  |
| Data/Trade Service Settings                                                                                                    |            |   | Chart DOM Settings                  |  |  |  |
| Tool Settings                                                                                                    | Ctrl-Alt-7 |   | Global Profit/Loss Management       |  |  |  |
| Tool Configs                                                                                                    |            | ۲ | Spreadcheet Settings                |  |  |  |
| Intraday File Update List                                                                                                    |            |   | Quote Spreadsheet Settings          |  |  |  |
| Symbol Settings                                                                                                    |            |   |                                     |  |  |  |
| Customize Control Bars                                                                                                    |            | • | Clear Alert Sound Queue Ctrl-Alt-Q  |  |  |  |
| Customize Control bars<br>Customize Chart Header - Standard<br>Customize Chart Header - Trade DOM<br>Customize Chart Shortcut Menu<br>Customize Chart Trade Menu |            |   | ✓ Mute All Alert Sounds             |  |  |  |
|                                                                                                    |            |   | Create Desktop Shortcut             |  |  |  |
|                                                                                                    |            |   | Graphics Settings Configurations    |  |  |  |
|                                                                                                    |            |   |                                     |  |  |  |
| Customize Chart Drawing Menu<br>Customize Keyboard Shortcuts                                                                                                    |            |   | Convert Trade Activity Format       |  |  |  |
|                                                                                                    |            |   | Sierra Chart Server Settings        |  |  |  |
| Customize Menu Items                                                                                                    |            |   | Advanced Service Settings           |  |  |  |
| Set System Date-Time from Server                                                                                                    |            |   | Intraday Data File Management       |  |  |  |
| Download Files Window                                                                                                    |            |   | Proxy Settings                      |  |  |  |
| Activate Trial                                                                                                    |            |   | Time Zone Settings                  |  |  |  |
| Activate mai                                                                                                    |            |   | Chartbook Sharing Settings          |  |  |  |
|                                                                                                    |            |   | NTP Settings                        |  |  |  |

5/6

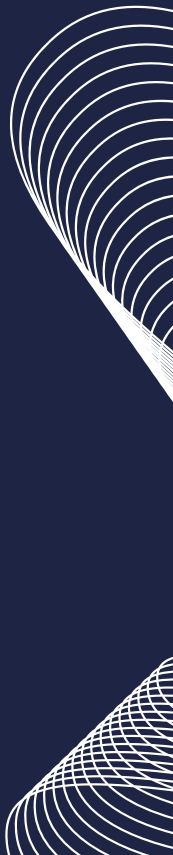

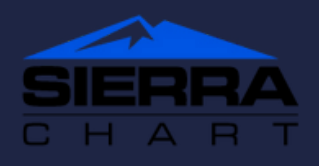

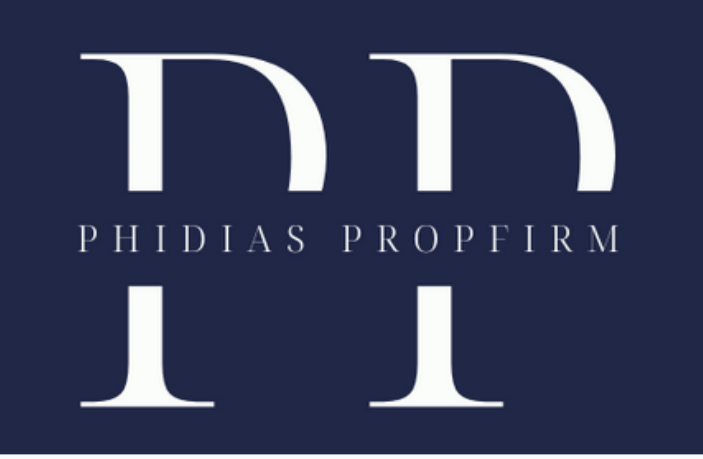

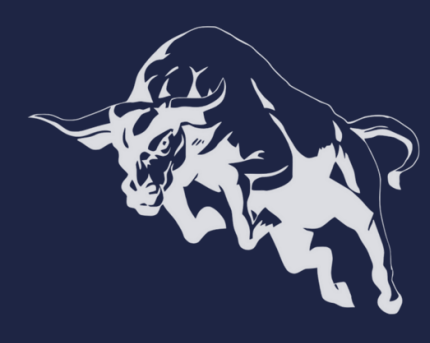

Nous sommes fiers de guider les traders sur la voie du succès. Découvrez comment Phidias PropFirm peut être votre atout. Joignez-vous à notre communauté. Nous sommes impatients de vous retrouver en ligne ! #TradingSuccess #PhidiasSupport"

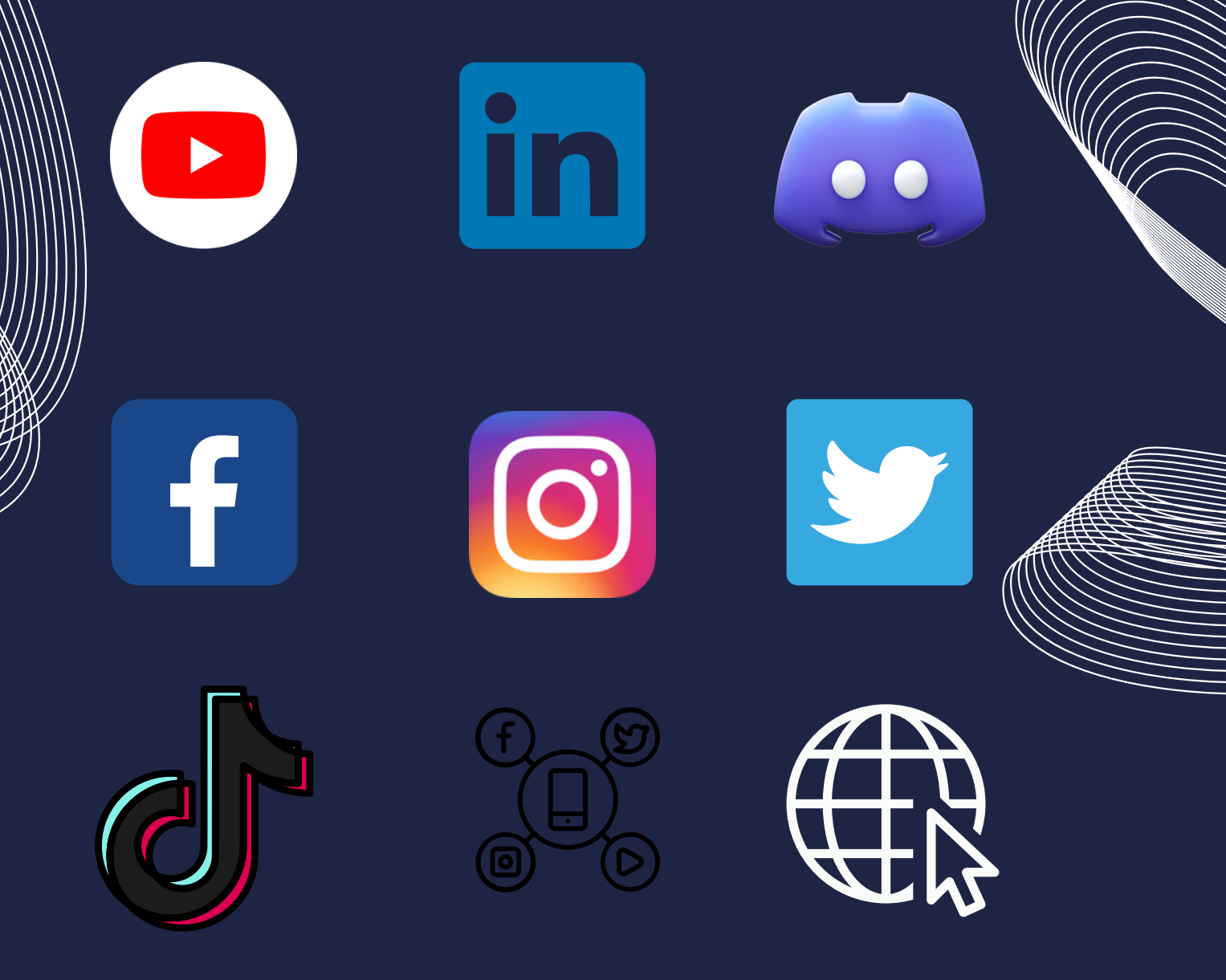